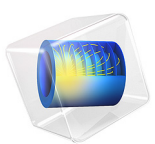

# Gaussian Beam Incident at the Brewster Angle

# Introduction

For a plane wave incident at an interface between two different media, there exists an angle of incidence for which there is no reflectance if the incident wave is polarized in the plane of incidence. The angle, for which the reflectance is zero, is called *the Brewster angle*.

Figure 1 shows an incident wave being reflected and refracted at the interface between the two media. The polarization component polarized in the plane of incident (the plane spanned by the wave vector of the incident wave and the normal to the interface) is not reflected. This polarization component is called the p-polarization.

The polarization component orthogonal to the plane of incidence (the s-polarization) is both reflected and refracted.

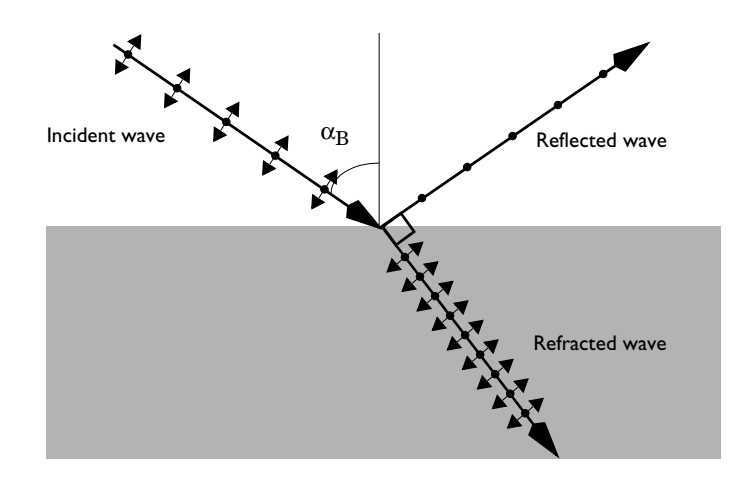

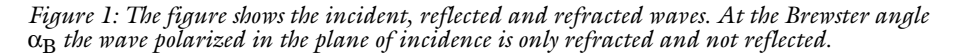

At the Brewster angle, the incident p-polarized wave creates a polarization in the second medium (where the refracted wave is propagating) with the components in the propagation direction of the reflected wave. Because this is a longitudinal polarization for the reflected wave, and not a transverse polarization, it is clear that this polarization cannot excite a reflected wave.

Referring to the angles defined in Figure 1, write Snell's law as

$$n_1 \sin \alpha_{\rm B} = n_2 \sin \left( \Pi - \alpha_{\rm B} - \frac{\Pi}{2} \right) = n_2 \cos \alpha_{\rm B} \tag{1}$$

where  $n_1$  and  $n_2$  are the refractive indices above and below the interface, respectively. Equation 1 results in the Brewster angle definition

$$\tan \alpha_{\rm B} = \frac{n_2}{n_1}$$

From the Fresnel Equations Application Libraries example, the reflectance for the spolarization at the Brewster angle is given by

$$R_{s} = \left| \frac{n_{1} \cos \theta_{i} - n_{2} \cos \theta_{t}}{n_{1} \cos \theta_{i} + n_{2} \cos \theta_{t}} \right|^{2} = \left| \frac{n_{1} \cos \alpha_{B} - n_{2} \sin \alpha_{B}}{n_{1} \cos \alpha_{B} + n_{2} \sin \alpha_{B}} \right|^{2} = \left| \frac{n_{1}^{2} - n_{2}^{2}}{n_{1}^{2} + n_{2}^{2}} \right|^{2}$$
(2)

This model does not use plane waves, but Gaussian beams (see for instance the Second Harmonic Generation of a Gaussian Beam Application Libraries model for a discussion about Gaussian beams). However, because the spot size for the beam is much larger than the wavelength, the plane wave relations above are good approximations also for the Gaussian beams.

# Model Definition

This model demonstrates the use of the User defined phase specification, when using the Electromagnetic Waves, Beam Envelopes interface. Secondly, the model shows how the Matched Boundary Condition feature can be used to absorb waves that propagate toward a boundary in a direction different from the boundary's normal direction. Here, a Scattering Boundary Condition feature is not an option, as that feature only absorbs waves propagating at or close to the normal direction to the boundary normal. A second alternative would be to use a Perfectly Matched Layer (PML) domain. However, in that case, extra degrees of freedom would have to be included for the PML domain. Thus, the Matched Boundary Condition feature is the best feature to use for absorbing beams propagating in directions that are not in the normal direction to the boundary.

The User defined phase is specified by defining parameters for the wave vectors of the forward- and backward-propagating waves in the two different media and then defining

phase variables, phi1 and phi2, for the two waves in the two different media, as shown in Table 1.

| TABLE I: | PHASE | VARIABLE | DEFINITION. |
|----------|-------|----------|-------------|
|          |       |          |             |

| VARIABLE | EXPRESSION        |  |
|----------|-------------------|--|
| phi1     | k1x_NN*x+k1y_NN*y |  |
| phi2     | k2x_NN*x+k2y_NN*y |  |

Here NN should be replaced by air and glass, respectively, for the two media.

As the geometry is centered at the origin, the phase variables are continuous across the boundary between the two media. A continuous phase across boundaries is a requirement when specifying the phase.

For this simple geometry, it would also have been possible to specify the phase using wave vectors that are different for the two media. However, in more complex geometries, it is not possible to use this approach as the phase expressions in this case are not continuous across all boundaries.

# Results and Discussion

First, the results are computed for s-polarization, where the polarization is orthogonal to the plane of incidence (out-of-plane polarization). As shown in Figure 2, there are both a refracted and a reflected beam. The incident beam and the reflected beam form an inference pattern. Thanks to the fine mesh used in the model, the interference pattern is

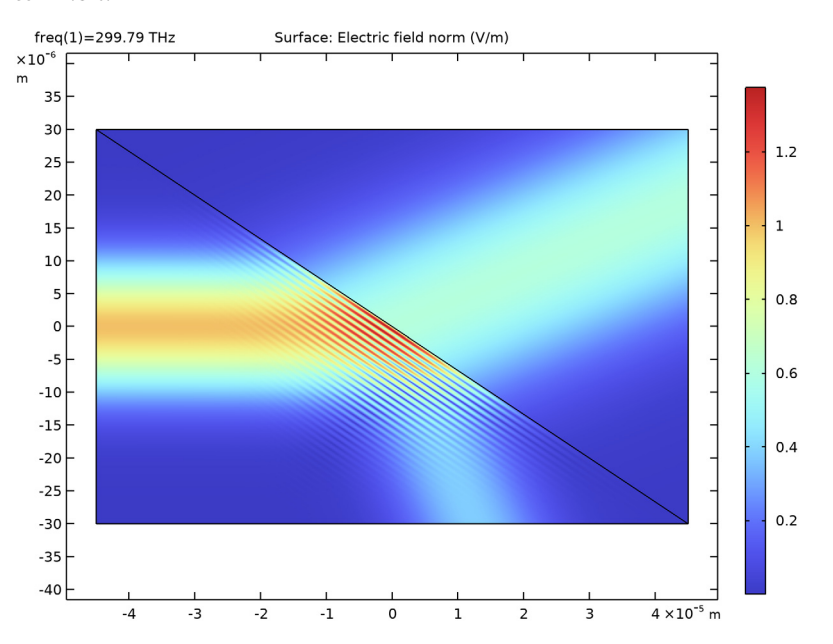

resolved. Equation 2 is also used to verify that the reflectance is correct. It should be close to 14.8%.

Figure 2: The incident, transmitted (refracted) and reflected Gaussian beams for spolarization (out-of-plane polarization).

Figure 3 shows the results for p-polarization (in-plane polarization). As expected, when the beam is incident at the Brewster angle, there is no reflected beam, but only a refracted (transmitted) beam.

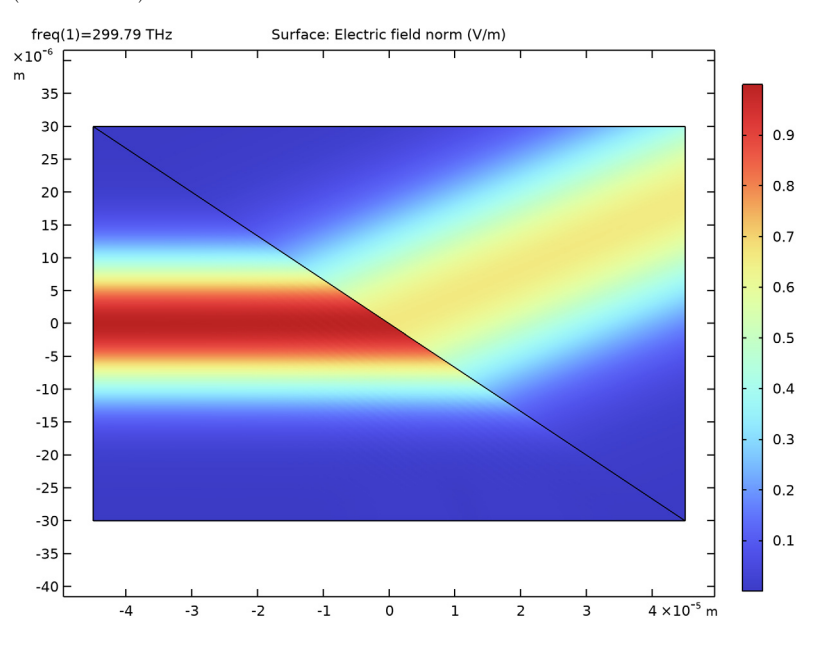

Figure 3: The incident and transmitted Gaussian beams for p-polarization (in-plane polarization). For this polarization, with Brewster angle incidence, the reflected beam is gone.

Application Library path: Wave\_Optics\_Module/Optical\_Scattering/
brewster\_interface

# Modeling Instructions

From the File menu, choose New.

#### NEW

In the New window, click 🙆 Model Wizard.

# MODEL WIZARD

I In the Model Wizard window, click **2D**.

6 | GAUSSIAN BEAM INCIDENT AT THE BREWSTER ANGLE

- 2 In the Select Physics tree, select Optics>Wave Optics>Electromagnetic Waves, Beam Envelopes (ewbe).
- 3 Click Add.
- 4 Click  $\bigcirc$  Study.
- 5 In the Select Study tree, select General Studies>Frequency Domain.
- 6 Click 🗹 Done.

#### GLOBAL DEFINITIONS

## Parameters 1

The parameters for the model will be read from a file.

- I In the Model Builder window, under Global Definitions click Parameters I.
- 2 In the Settings window for Parameters, locate the Parameters section.
- 3 Click 📂 Load from File.
- 4 Browse to the model's Application Libraries folder and double-click the file brewster\_interface.txt.

#### GEOMETRY I

Define the geometry as a rectangle with a diagonal boundary.

#### Rectangle 1 (r1)

- I In the Geometry toolbar, click Rectangle.
- 2 In the Settings window for Rectangle, locate the Size and Shape section.
- 3 In the Width text field, type b.
- 4 In the **Height** text field, type a.
- 5 Locate the Position section. From the Base list, choose Center.

#### Polygon I (poll)

- I In the Geometry toolbar, click / Polygon.
- 2 In the Settings window for Polygon, locate the Coordinates section.
- **3** In the table, enter the following settings:

| x (m) | y (m) |
|-------|-------|
| -b/2  | a/2   |
| b/2   | -a/2  |

4 Click 🟢 Build All Objects.

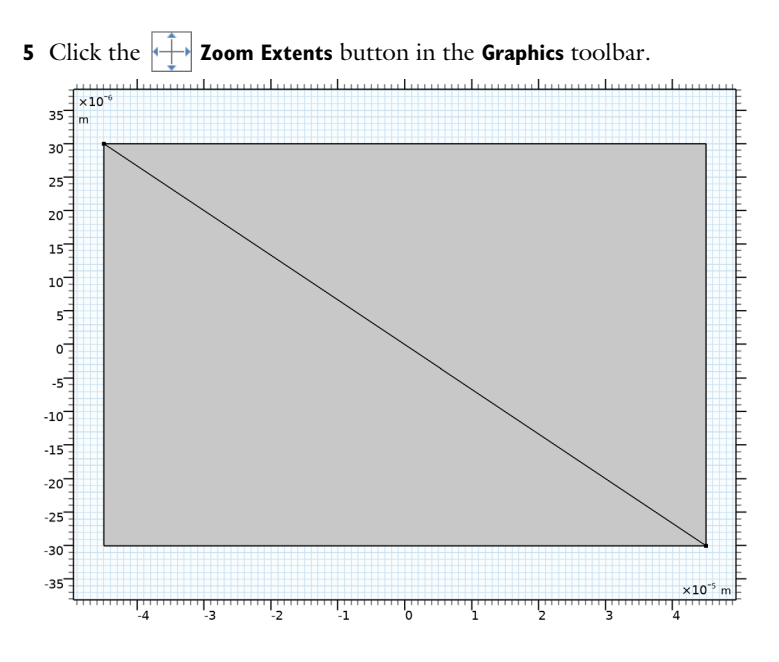

#### ADD MATERIAL

- I In the Home toolbar, click **Add Material** to open the **Add Material** window. The leftmost part consists of air and the rightmost part will be glass.
- 2 Go to the Add Material window.
- 3 In the tree, select Built-in>Air.
- 4 Click Add to Component in the window toolbar.
- 5 In the Home toolbar, click 🙀 Add Material to close the Add Material window.

#### MATERIALS

#### Glass

- I In the Model Builder window, under Component I (comp1) right-click Materials and choose Blank Material.
- 2 In the Settings window for Material, type Glass in the Label text field.
- **3** Select Domain 2 only.

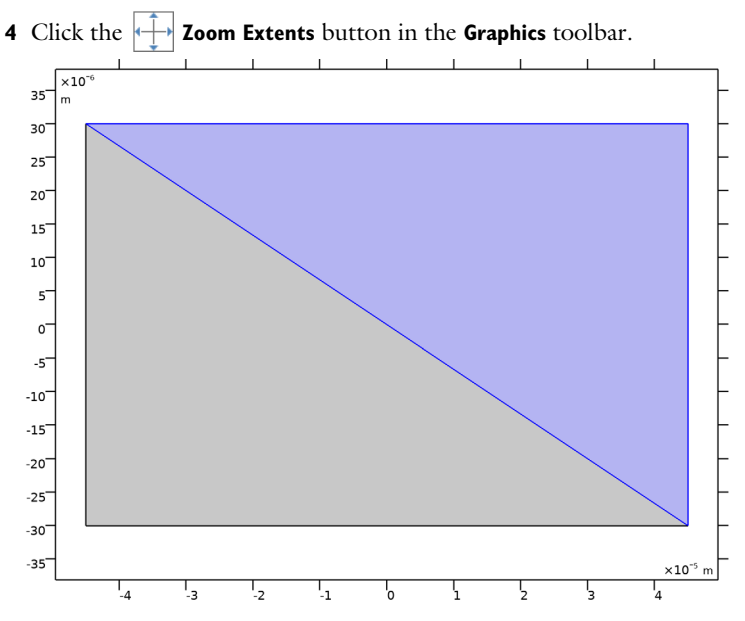

Define the refractive index for glass, using the parameter n2.

5 Locate the Material Contents section. In the table, enter the following settings:

| Property               | Variable             | Value | Unit | Property group   |
|------------------------|----------------------|-------|------|------------------|
| Refractive index, real | n_iso ; nii = n_iso, | n2    | 1    | Refractive index |
| part                   | nij = 0              |       |      |                  |

#### DEFINITIONS

Set up expressions for the user-defined phases for the two waves, with different expressions in the two domains.

Variables I

- I In the Model Builder window, under Component I (compl) right-click Definitions and choose Variables.
- 2 In the Settings window for Variables, locate the Geometric Entity Selection section.
- 3 From the Geometric entity level list, choose Domain.
- **4** Select Domain 1 only.

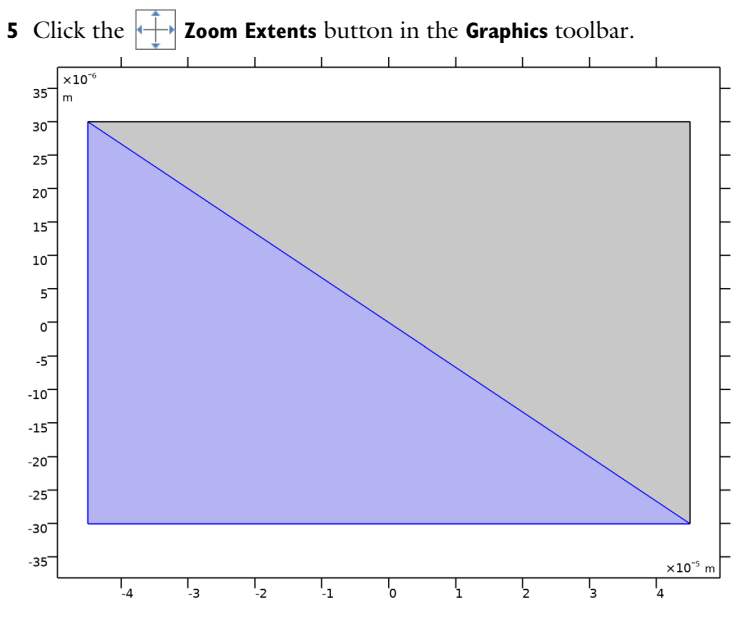

6 Locate the Variables section. In the table, enter the following settings:

| Name | Expression          | Unit | Description                  |
|------|---------------------|------|------------------------------|
| phi1 | k1x_air*x+k1y_air*y |      | Phase in air, first wave     |
| phi2 | k2x_air*x+k2y_air*y |      | Phase in air, second<br>wave |

Variables 2

- I In the Model Builder window, right-click Definitions and choose Variables.
- 2 In the Settings window for Variables, locate the Geometric Entity Selection section.
- 3 From the Geometric entity level list, choose Domain.

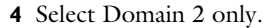

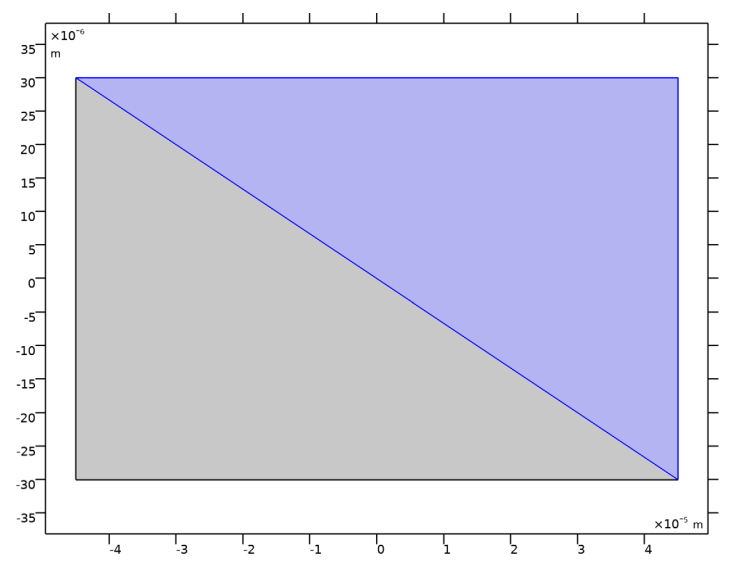

5 Locate the Variables section. In the table, enter the following settings:

| Name | Expression              | Unit | Description                    |
|------|-------------------------|------|--------------------------------|
| phi1 | k1x_glass*x+k1y_glass*y |      | Phase in glass, first<br>wave  |
| phi2 | k2x_glass*x+k2y_glass*y |      | Phase in glass, second<br>wave |

#### ELECTROMAGNETIC WAVES, BEAM ENVELOPES (EWBE)

Now, use the phase variables to define the user-defined phases for the two waves.

- I In the Model Builder window, under Component I (compl) click Electromagnetic Waves, Beam Envelopes (ewbe).
- 2 In the Settings window for Electromagnetic Waves, Beam Envelopes, locate the Wave Vectors section.
- **3** From the **Type of phase specification** list, choose **User defined**.
- **4** In the  $\phi_1$  text field, type phi1.
- **5** In the  $\phi_2$  text field, type phi2.

First, simulate the case for s-polarization, where the polarization is orthogonal to the plane of incidence.

6 Locate the Components section. From the Electric field components solved for list, choose Out-of-plane vector.

On the leftmost boundary, a normally incident Gaussian beam is expected.

Matched Boundary Condition I

- I In the Physics toolbar, click Boundaries and choose Matched Boundary Condition.
- **2** Select Boundary 1 only.

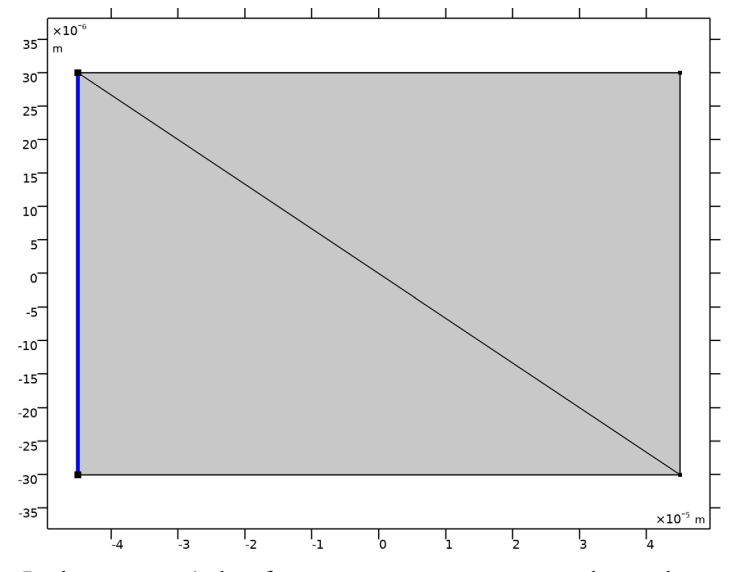

- **3** In the Settings window for Matched Boundary Condition, locate the Matched Boundary Condition section.
- 4 From the Incident field list, choose Gaussian beam.
- **5** In the  $w_0$  text field, type w0.
- **6** Specify the  $\mathbf{E}_{g0}$  vector as

| 0      | x |
|--------|---|
| 0      | у |
| 1[V/m] | z |

On this boundary, only an incident field is expected, but there should not be any scattered field. Thus, provide that information, with the following setting, to avoid any potential spurious solutions.

7 Find the Scattered field subsection. Select the No scattered field check box.

On the rightmost boundary, a transmitted Gaussian beam, propagating at an angle to the boundary normal, is expected. Thus, add a Matched Boundary Condition feature that will absorb this transmitted Gaussian beam.

#### Matched Boundary Condition 2

- I In the Physics toolbar, click Boundaries and choose Matched Boundary Condition.
- 2 Select Boundaries 4 and 5 only.

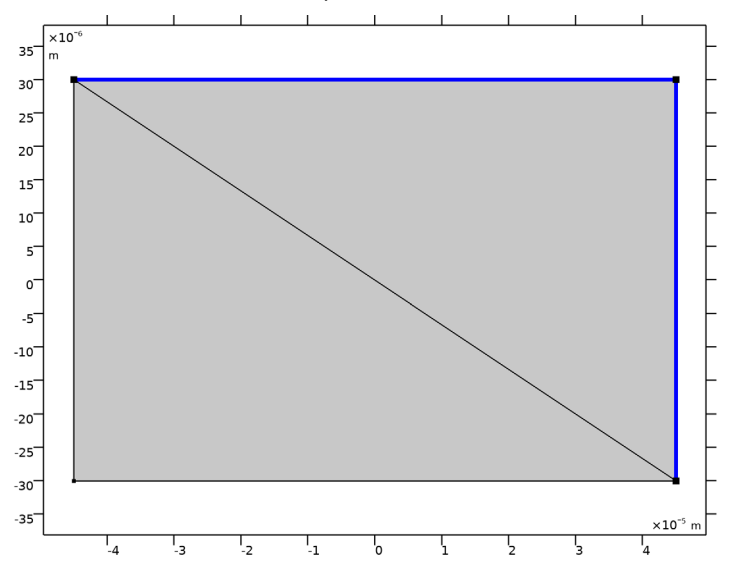

**3** In the Settings window for Matched Boundary Condition, locate the Matched Boundary Condition section.

4 From the Input wave list, choose Second wave.

When specifying the user-defined phase functions, you defined wave 1 to correspond to the transmitted wave. Thus, here specify that there should be no second wave incident at this boundary.

The reflected wave, propagating toward the bottom boundary, will also propagate at an angle to the normal to the bottom boundary. Thus, add a Matched Boundary Condition feature here, too, to absorb the reflected beam.

Matched Boundary Condition 3

I In the Physics toolbar, click — Boundaries and choose Matched Boundary Condition.

#### 2 Select Boundary 2 only.

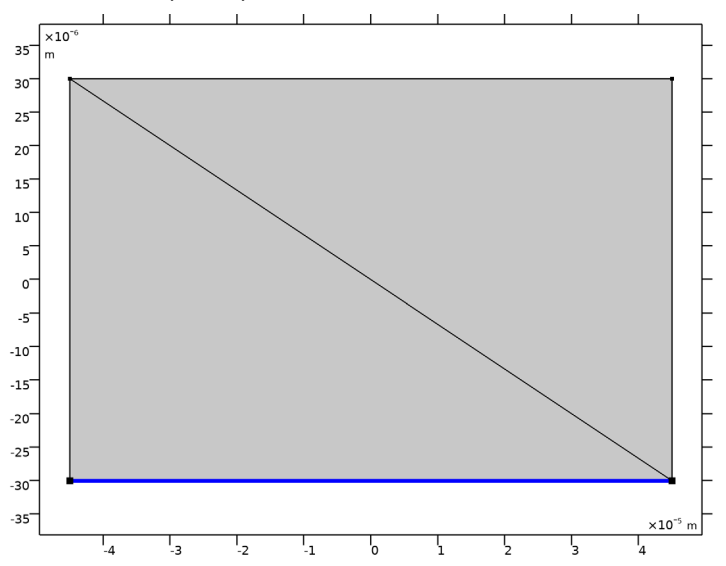

Notice that when the user-defined phase functions were defined, the second wave was defined to correspond to the reflected wave. Thus, there should be no first wave incident at this boundary. Because this is the default setting, you do not need to make any manual settings.

# DEFINITIONS

Set up integration operators to calculate the power of the incident, reflected, and transmitted beams.

Integration 1 (intop1)

- I In the Definitions toolbar, click 🖉 Nonlocal Couplings and choose Integration.
- 2 In the Settings window for Integration, locate the Source Selection section.
- 3 From the Geometric entity level list, choose Boundary.

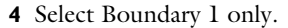

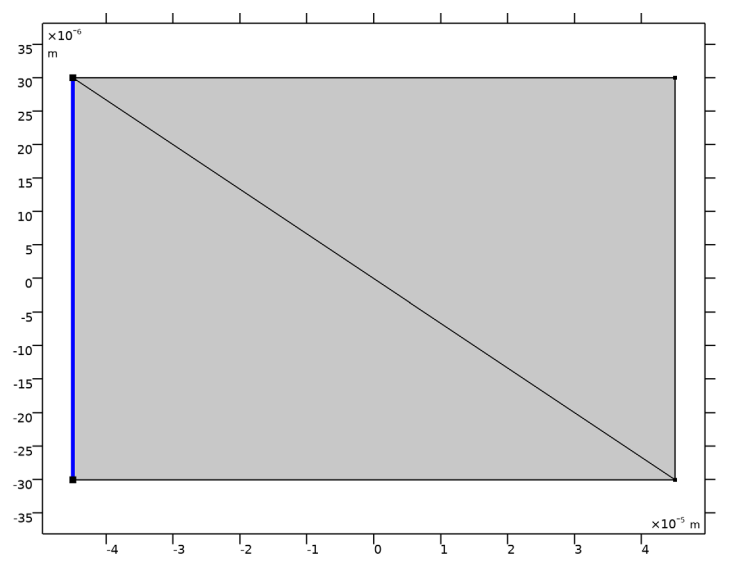

Integration 2 (intop2)

I In the Definitions toolbar, click 🖉 Nonlocal Couplings and choose Integration.

- 2 In the Settings window for Integration, locate the Source Selection section.
- **3** From the **Geometric entity level** list, choose **Boundary**.

**4** Select Boundaries 4 and 5 only.

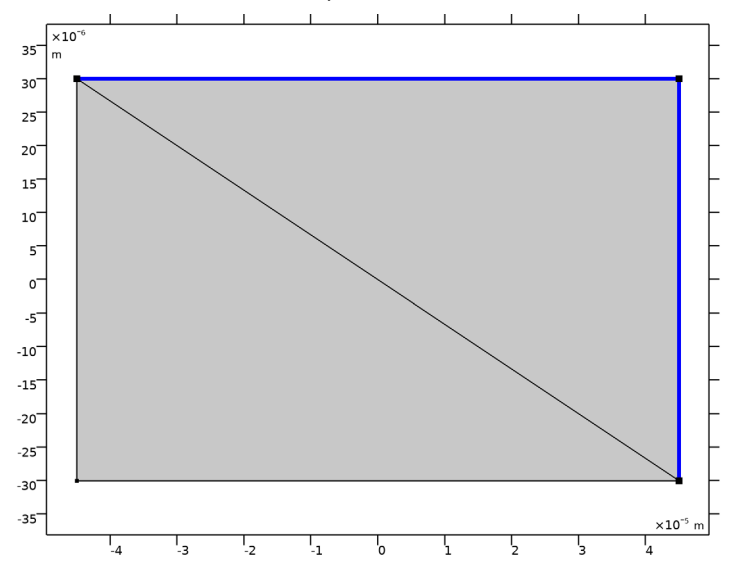

Integration 3 (intop3)

- I In the Definitions toolbar, click 🖉 Nonlocal Couplings and choose Integration.
- 2 In the Settings window for Integration, locate the Source Selection section.
- **3** From the **Geometric entity level** list, choose **Boundary**.

4 Select Boundary 2 only.

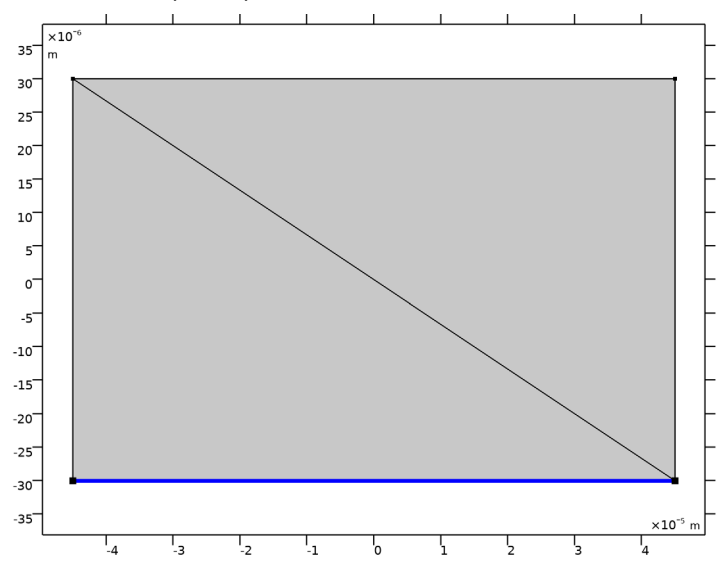

# Variables 3

Now, define the power variables for the beams, using the previously defined integration operators.

- I In the Model Builder window, right-click Definitions and choose Variables.
- 2 In the Settings window for Variables, locate the Variables section.
- **3** In the table, enter the following settings:

| Name | Expression          | Unit | Description       |
|------|---------------------|------|-------------------|
| Pin  | -intop1(ewbe.nPoav) | W/m  | Input power       |
| Pt   | intop2(ewbe.nPoav)  | W/m  | Transmitted power |
| Pr   | intop3(ewbe.nPoav)  | W/m  | Reflected power   |

The minus sign for the input power is used as the power flow and the boundary normal point in the opposite directions.

# MESH I

Let the physics define a triangular mesh where the maximum mesh element size is set to half a wavelength, to resolve the interference pattern created by the incident and the reflected beam.

I In the Model Builder window, under Component I (compl) click Mesh I.

- 2 In the Settings window for Mesh, locate the Electromagnetic Waves, Beam Envelopes (ewbe) section.
- 3 From the Mesh type list, choose Triangular mesh.
- **4** In the  $h_{\text{max}}$  text field, type 1da0/2.

#### STUDY I

#### Step 1: Frequency Domain

Define the frequency and compute the solution for the model.

- I In the Model Builder window, under Study I click Step I: Frequency Domain.
- 2 In the Settings window for Frequency Domain, locate the Study Settings section.
- **3** In the **Frequencies** text field, type **f0**.
- **4** In the **Home** toolbar, click **= Compute**.

# RESULTS

#### Electric Field

To really resolve the inference pattern to the left of the air-glass interface, set the resolution to extra fine.

- I In the Model Builder window, expand the Electric Field (ewbe) node, then click Electric Field.
- 2 In the Settings window for Surface, click to expand the Quality section.
- 3 From the Resolution list, choose Extra fine.
- 4 In the Electric Field (ewbe) toolbar, click 💿 Plot.
- **5** Click the 4 **Zoom Extents** button in the **Graphics** toolbar. Compare your result with Figure 2.

Using the defined variables, compute the reflectance.

# Global Evaluation 1

- I In the **Results** toolbar, click (8.5) **Global Evaluation**.
- 2 In the Settings window for Global Evaluation, locate the Expressions section.
- **3** In the table, enter the following settings:

| Expression | Unit | Description |
|------------|------|-------------|
| Pr/Pin     | 1    |             |

4 Click **=** Evaluate.

#### TABLE

- I Go to the **Table** window. Compare the calculated reflectance with the theoretical value for s-polarized plane waves. Notice that the values are almost the same.
- 2 In the Settings window for Global Evaluation, locate the Expressions section.
- **3** In the table, enter the following settings:

| Expression            | Unit | Description |
|-----------------------|------|-------------|
| ((1-n2^2)/(1+n2^2))^2 |      |             |

#### 4 Click **= Evaluate**.

Now check that all incident power is either reflected or transmitted.

**5** In the table, enter the following settings:

| Expression  | Unit | Description |
|-------------|------|-------------|
| (Pr+Pt)/Pin | 1    |             |

6 Click **= Evaluate**.

#### ELECTROMAGNETIC WAVES, BEAM ENVELOPES (EWBE)

In this simulation, set the polarization to be in-plane, that is p-polarization. For this case, there should be no reflected beam.

- I In the Model Builder window, under Component I (compl) click Electromagnetic Waves, Beam Envelopes (ewbe).
- **2** In the **Settings** window for **Electromagnetic Waves**, **Beam Envelopes**, locate the **Components** section.
- 3 From the Electric field components solved for list, choose In-plane vector.

Matched Boundary Condition I

- In the Model Builder window, under Component I (compl)>Electromagnetic Waves, Beam Envelopes (ewbe) click Matched Boundary Condition I.
- 2 In the Settings window for Matched Boundary Condition, locate the Matched Boundary Condition section.
- **3** Specify the  $\mathbf{E}_{g0}$  vector as

| 0      | x |
|--------|---|
| 1[V/m] | у |
| 0      | z |

# STUDY I

In the **Home** toolbar, click **= Compute**.

# RESULTS

Electric Field (ewbe)

Click the 4 Zoom Extents button in the Graphics toolbar. Compare your result with Figure 3. Notice that there is no reflected beam in this case.

Global Evaluation 1

Also check numerically that the reflected wave is almost gone for p-polarization at the Brewster angle.

I In the Model Builder window, under Results>Derived Values click Global Evaluation I.

2 In the Settings window for Global Evaluation, locate the Expressions section.

**3** In the table, enter the following settings:

| Expression | Unit | Description |
|------------|------|-------------|
| Pr/Pin     | 1    |             |

4 Click **= Evaluate**.